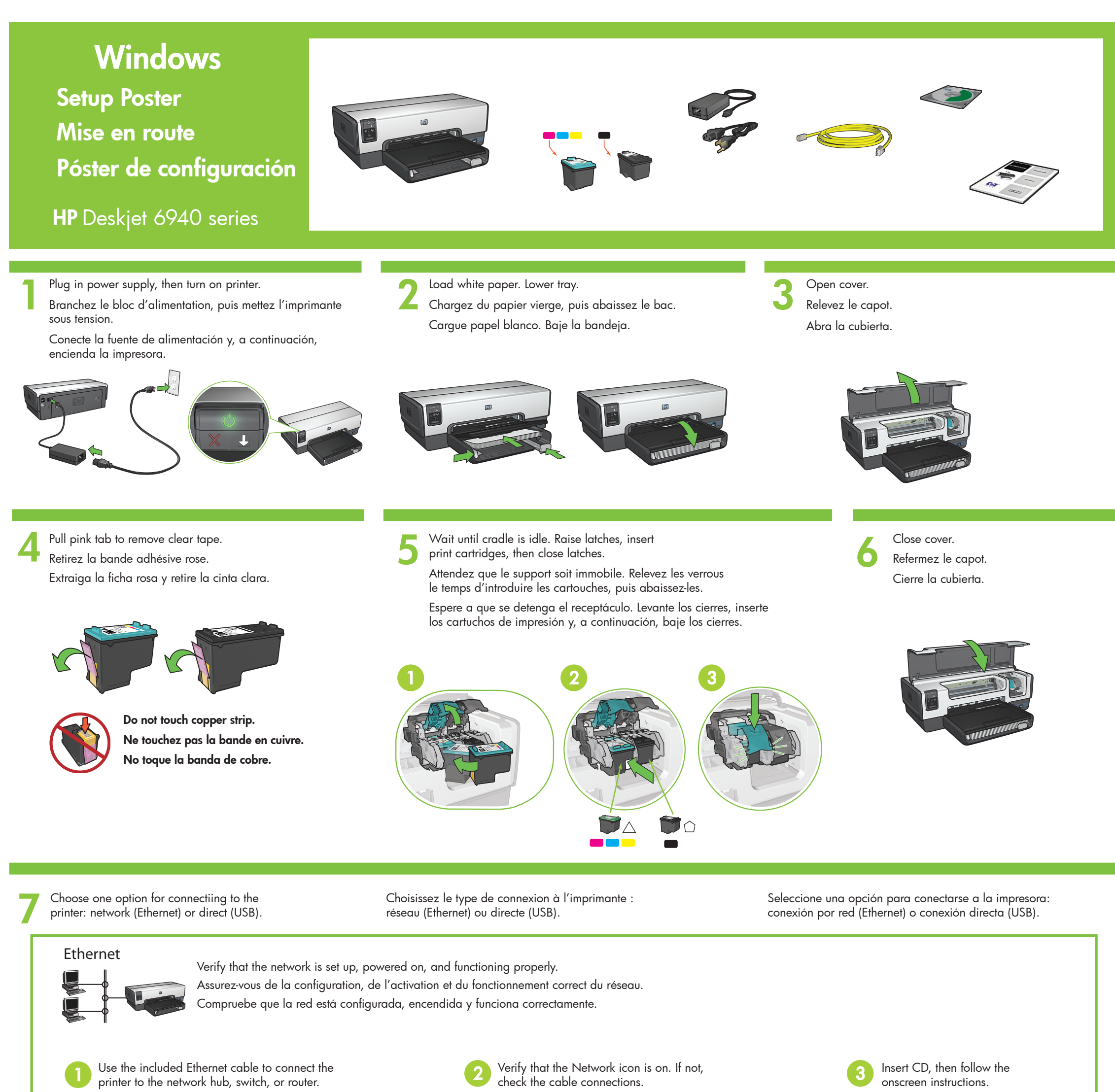

Utilisez le câble Ethernet fourni pour connecter l'imprimante au routeur, commutateur ou concentrateur réseau.

Utilice el cable Ethernet para conectar la impresora al enrutador, al conmutador o al concentrador de red.

Vérifiez que le voyant Réseau est allumé. Si ce n'est pas le cas, vérifiez les branchements des câbles.

Compruebe que el icono Red esté activado. De lo contrario, compruebe la conexión del cable.

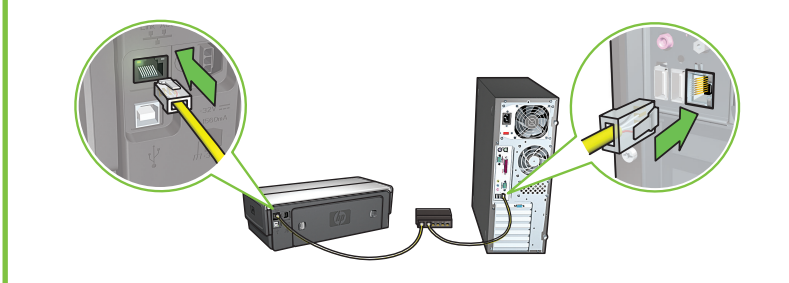

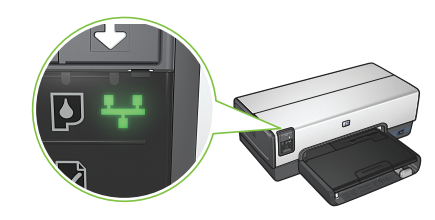

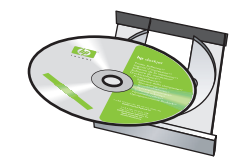

Insérez le CD, puis suivez les

Inserte el CD y, a continuación,

siga las instrucciones en pantalla.

instructions à l'écran.

USB

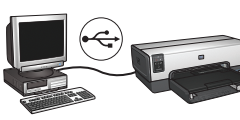

Connect printer to computer. Purchase USB cable separately. Utilisez un câble USB vendu séparément pour connecter l'imprimante à l'ordinateur.

Conecte la impresora al equipo. Adquiera el cable USB por separado.

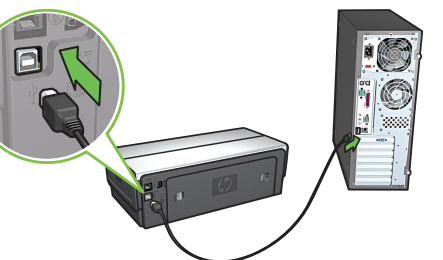

Wait for a Wizard screen.

Attendez l'affichage de l'assistant. Espere a que aparezca la pantalla del asistente.

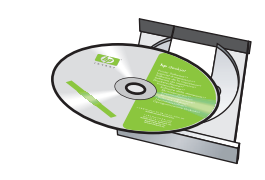

Insert CD, then follow onscreen instructions.

Insérez le CD, puis suivez les instructions à l'écran.

Inserte el CD y, a continuación, siga las instrucciones en pantalla.

**Windows® XP and 2000 Professional only:** A second Wizard screen appears. Follow onscreen instructions.

Windows® XP et 2000 Professionnel uniquement : Une autre fenêtre de l'assistant s'affiche. Suivez les instructions à l'écran. **Sólo Windows® XP y 2000 Professional:** Aparecerá la pantalla de un segundo asistente. Siga las instrucciones en pantalla.

Need more help? Turn page. Besoin d'aide ? Voir verso. ¿Necesita más ayuda? Pase a la página siguiente.

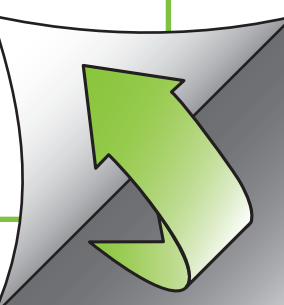

© 2005 Hewlett-Packard Company

Windows  ${}^{(\!\!R)}$  is a registered trademark of Microsoft Corporation.

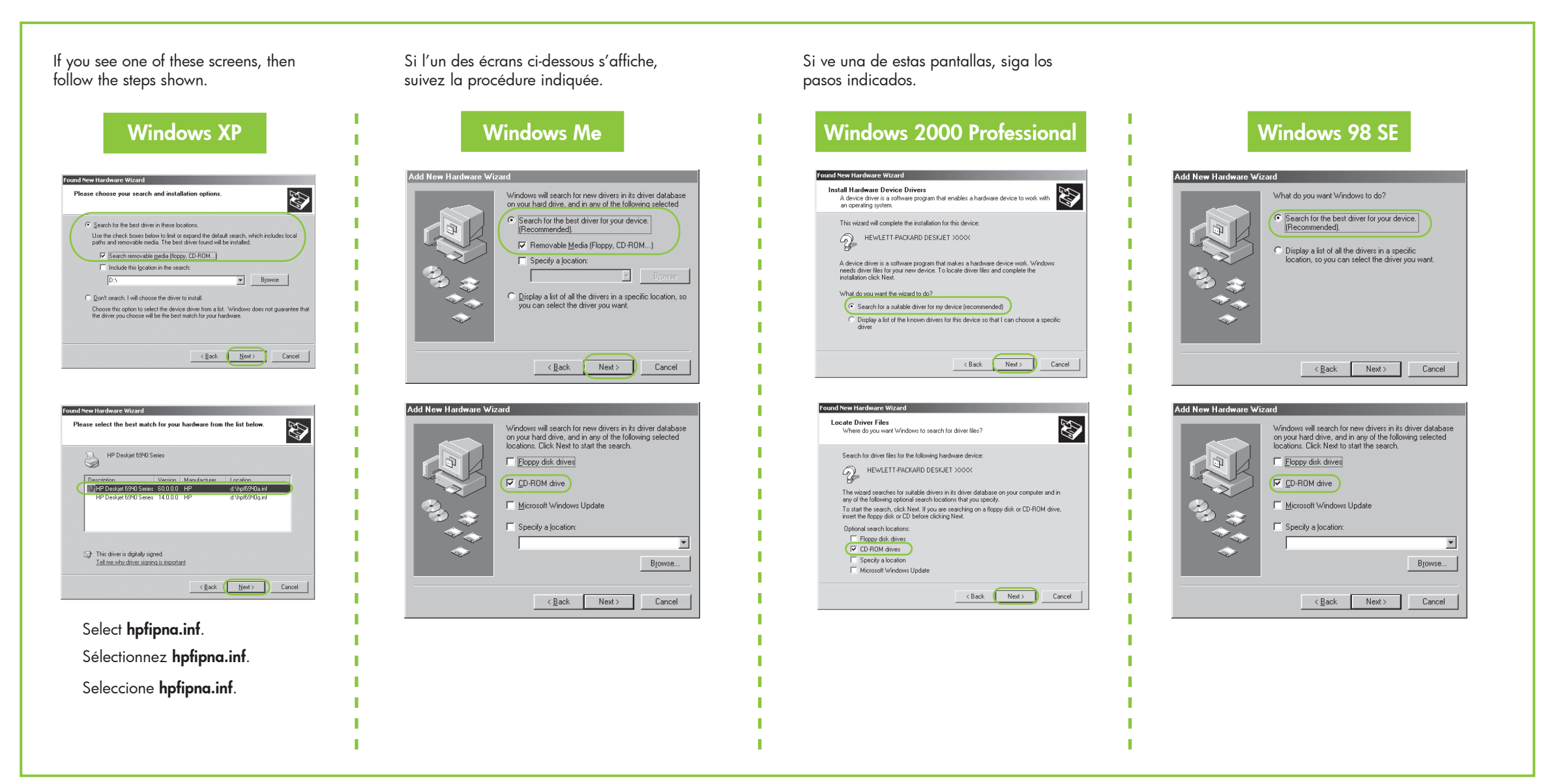

# No startup screens?

- 1. Click the **Start** button, then select Run.
- 2. Click the Browse button.
- 3. Select HPPP CD in the Look in drop-down list.
- 4. Select Setup, then click the Open button.
- 5. Click **OK**, then follow the onscreen instructions.

#### Écran d'accueil inexistant ?

- 1. Cliquez sur le bouton Démarrer, puis sélectionnez Exécuter
- 2. Cliquez sur le bouton Parcourir.
- 3. Sélectionnez le CD HPPP dans la liste déroulante Rechercher dans.
- 4. Sélectionnez le programme d'installation, puis cliquez sur le bouton **Ouvrir**.
- 5. Cliquez sur **OK**, puis suivez les instructions qui s'affichent à l'écran.

### ¿No aparece ninguna pantalla de inicio?

1. Haga clic en el botón **Inicio** y, a

2. Haga clic en el botón Explorar.

lista desplegable Buscar en.

haga clic en el botón Abrir.

continuación, seleccione Ejecutar.

3. Seleccione HPPP CD (CD de HPPP) en la

4. Seleccione Configurar y, a continuación,

5. Haga clic en Aceptar y, a continuación,

siga las instrucciones en pantalla.

# Need more help? Plus d'informations ? ¿Necesita más ayuda?

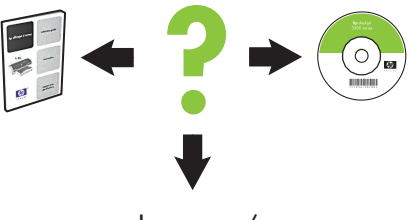

www.hp.com/support

### If the installation fails...

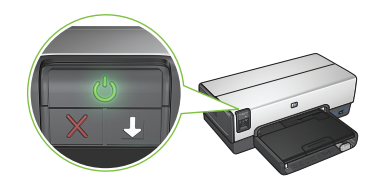

Make sure printer is powered on. urez-vous de la mise sous tensi

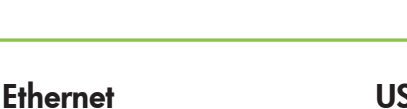

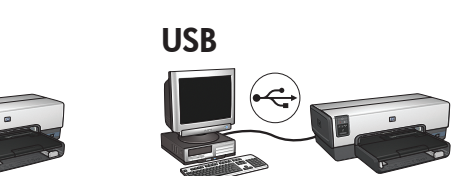

Si se ha producido un fallo en la instalación...

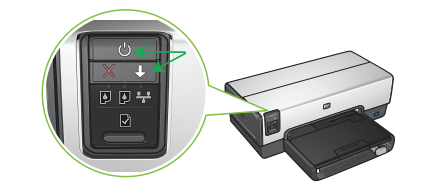

If these lights are flashing, start at the beginning of this setup poster. Si les voyants indiqués clignotent, revenez au début de la mise en route.

de l'imprimante.

Asegúrese de que la impresora está encendida.

Make sure cable connections are secure. Vérifiez les branchements des câbles. Asegúrese de que la conexión del cable es segura.

Si l'installation échoue...

Si las luces parpadean, ejecute las instrucciones de este póster de configuración desde el principio.

# If the problem persists:

- 1. Remove the CD from the computer's CD-ROM drive, then disconnect the printer cable from the computer.
- 2. Restart the computer.
- 3. Temporarily disable any software firewall or close any anti-virus software. Re-start these programs after the printer is installed.
- 4. Insert the printer software CD in the computer's CD-ROM drive, then follow the onscreen instructions to install the printer software.
- 5. After the installation finishes, restart the computer.

Si le problème persiste :

- Retirez le CD du lecteur, puis débranchez 1. le câble d'imprimante de l'ordinateur.
- 2. Redémarrez l'ordinateur.
- 3. Désactivez ou fermez temporairement vos pare-feux logiciels ou antivirus. Vous pourrez redémarrer ces programmes une fois l'imprimante installée.
- Insérez le CD du logiciel d'impression dans 4. le lecteur de l'ordinateur, puis suivez les instructions qui s'affichent à l'écran pour lancer l'installation.
- 5. Une fois l'installation terminée, redémarrez l'ordinateur.

# Si el problema persiste:

- 1. Retire el CD de la unidad de CD-ROM del equipo y, a continuación, desenchufe del equipo el cable de la impresora.
- 2. Reinicie el equipo.
- 3. Desactive de forma temporal el cortafuegos o cierre el programa del antivirus. Vuelva a iniciar estos programas cuando la impresora esté ya instalada.
- 4. Inserte el CD del sofware de la impresora en la unidad de CD-ROM del equipo y, a continuación, siga las instrucciones en pantalla para instalar el software de la impresora.
- 5. Cuando acabe la instalación, reinicie el equipo.